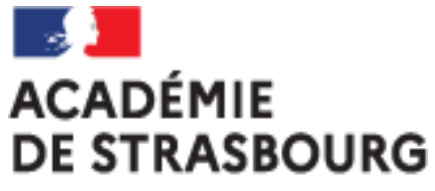

Liberté Égalité Fraternité

## Tutoriel CHORUS-DT pour personnel itinérant : l'ordre de mission personnel itinérant (OMIT)

Plateforme académique des frais de déplacements Implantation : DSDEN 68 Mail : ce.plateforme-deplacements@ac-strasbourg.fr

MAJ 2022\_05\_13

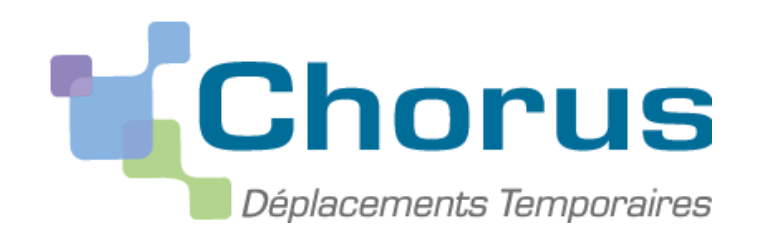

# <u>CRÉATION D'UN ORDRE DE MISSION PERSONNEL ITINERANT</u> (OMIT)

## (à faire régulièrement tous les mois)

- I. Se connecter à Chorus-DT via le portail Arena
- II. Créer l'ordre de mission personnel itinérant (OMIT) relié à l'OMP
  - 1. Saisir les frais de transport (train...)
  - 2. Saisir les frais kilométriques en cas d'utilisation du véhicule personnel
  - 3. Saisir les frais de repas
  - 4. Saisir les frais de péage
  - 5. Saisir les frais annexes
- III. Soumettre l'ordre de mission personnel itinérant (OMIT) créé à la validation hiérarchique
- IV. Transmettre les justificatifs à la plateforme académique des frais de déplacements
- V. Contacter la plateforme académique des frais de déplacements

## **I. Se connecter à CHORUS-DT via le portail ARENA :**

#### **EN INTRANET**:

depuis le réseau administratif d'un établissement : <u>https://si2d.in.ac-strasbourg.fr/arena</u> depuis un service académique :

https://intranet.in.ac-strasbourg.fr/arena

#### DE L'EXTERIEUR :

depuis tout lieu ayant une connexion à internet :

https://si.ac-strasbourg.fr/arena

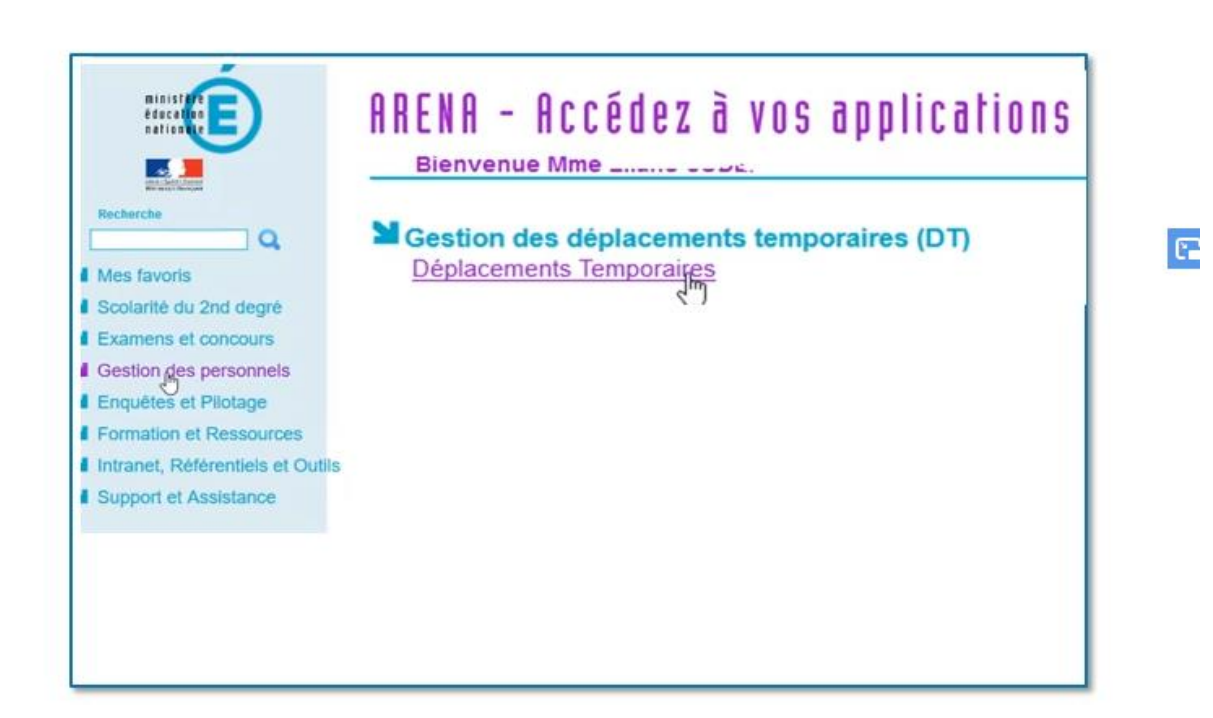

#### **OU EN PASSANT PAR L'INFOGRAPHIE DES FRAIS DE DEPLACEMENTS :**

https://www.ac-strasbourg.fr/pro/outils-et-services/prise-en-charge-des-frais-de-deplacement/

### II. Créer l'ordre de mission personnel itinérant (OMIT) relié à <u>l'OMP</u>

#### Sur la page d'accueil Chorus-DT, cliquer sur « ordres de mission »

| UE 💃 Chorus Déplacements Temporaires |                                                                                                    |                                                                                                    | Accueil Ordres de missi                                                                                                    | on litats de frais                                                                                                    | Reportings                                                                                                    | Q                                                                                                    | ٤                                                                                                    | G                                                                                                    |
|--------------------------------------|----------------------------------------------------------------------------------------------------|----------------------------------------------------------------------------------------------------|----------------------------------------------------------------------------------------------------|----------------------------------------------------------------------------------------------------|----------------------------------------------------------------------------------------------------|----------------------------------------------------------------------------------------------------|----------------------------------------------------------------------------------------------------|----------------------------------------------------------------------------------------------------|
| Messages aux utilisateurs            |                                                                                                    |                                                                                                    |                                                                                                    |                                                                                                    |                                                                                                    |                                                                                                    | -                                                                                                    |                                                                                                    |
| 🗲 Mentions légales CNIL / RGPD       |                                                                                                    |                                                                                                    |                                                                                                    |                                                                                                    |                                                                                                    |                                                                                                    |                                                                                                    |                                                                                                    |
| Homologation RGS                     |                                                                                                    |                                                                                                    |                                                                                                    |                                                                                                    |                                                                                                    |                                                                                                    |                                                                                                    |                                                                                                    |
| MES TACHES                           |                                                                                                    |                                                                                                    |                                                                                                    |                                                                                                    |                                                                                                    |                                                                                                    |                                                                                                    |                                                                                                    |
| 4 Ordres de mission                  |                                                                                                    | 0                                                                                                    | Etats de frais                                                                                                    |                                                                                                    |                                                                                                    |                                                                                                    |                                                                                                    |                                                                                                    |
| PFQGC 01/09/2020 STRASBOURG          | 80.66 EUR                                                                                                    |                                                                                                    |                                                                                                    |                                                                                                    |                                                                                                    |                                                                                                    |                                                                                                    |                                                                                                    |
| PC23G 01/09/2020 STRASBOURG          | 0 EUR                                                                                                    |                                                                                                    |                                                                                                    |                                                                                                    |                                                                                                    |                                                                                                    |                                                                                                    |                                                                                                    |
| MTJG8                                | 0 EUR                                                                                                    |                                                                                                    |                                                                                                    |                                                                                                    |                                                                                                    |                                                                                                    |                                                                                                    | ~                                                                                                    |
|                                      | RESE Chorus Déplacements Temporaires   Image: Messages aux utilisateurs   Mentions légales CNIL / RGPD   Image: Mentions légales CNIL / RGPD   Image: Messages aux utilisateurs     Mentions légales CNIL / RGPD   Image: Messages aux utilisateurs     Image: Messages aux utilisateurs    < | Chorus Déplacements Temporaires          Messages aux utilisateurs         Mentions légales CNIL / RGPD         Homologation RGS             MES TACHES             MES tables de mission             PFQGC 01/09/2020 STRASBOURG       80.66 EUR         PC236 01/09/2020 STRASBOURG       0 EUR         MTJG8       0 EUR | Chorus Déplacements Temporaires          Messages aux utilisateurs         Mentions légales CNIL / RGPD         Homologation RGS             MES TACHES             PFQGC 01/09/2020 STRASBOURG       80.66 EUR         PC236 01/09/2020 STRASBOURG       0 EUR         MTJG8       0 EUR | Chorus Déplacements Temporaires Mentions légales CNIL / RGPD Mentions légales CNIL / RGPD Homologation RGS MESTACHES Messages de mission 0 Etats de frais PFQGC 01/09/2020 STRASBOURG 0 EUR MIJG8 0 EUR | * Chorus Déplacements Temporaires <ul> <li>Accueil ordres de mission itats de frais</li> </ul> <ul> <li>Mentions légales CML / RGPD</li> <li>Homologation RGS</li> </ul> <ul> <li>Mentions légales CML / RGPD</li> <li>Homologation RGS</li> </ul> <ul> <li>Mentions légales CML / RGPD</li> <li>Homologation RGS</li> </ul> <ul> <li>Mentions légales CML / RGPD</li> <li>Homologation RGS</li> </ul> <ul> <li>Mentions légales CML / RGPD</li> <li>Homologation RGS</li> </ul> <ul> <li>Mentions légales CML / RGPD</li> <li>Homologation RGS</li> </ul> <ul> <li>Mentions légales CML / RGPD</li> <li>Homologation RGS</li> </ul> <ul> <li>Mentions légales CML / RGPD</li> <li>Homologation RGS</li> </ul> <ul> <li>Mentions légales CML / RGPD</li> <li>Homologation RGS</li> </ul> <ul> <li>Homologation RGS</li> <li>Homologation RGS</li> <li>Homologation RGS</li> <li>Homologation RGS</li> <li>Homologation RGS</li> <li>Homologation RGS</li> <li>Homologation RGS</li> <li>Homologation RGS</li> <li>Homologation R</li></ul> | Chorus Déplacements Temporaires     Mension     Mensions légales CNLL / RGPD     Mensions légales CNLL / RGPD     Mensions légales CNLL / RGPD     Mensions légales CNLL / RGPD     Mensions légales CNLL / RGPD     Mensions légales CNLL / RGPD     Proce 01/09/2020 STRASBOURG   Proge 01/09/2020 STRASBOURG   Proge 01/09/2020 STRASBOURG   Notations légales CNLL / RGPD     Image: Distance de mission     Image: Distance de mission </td <td>Chorus Déplacements Temporaires     Accuei Ordres de mission Ints de frais     Mensions légales CNIL / RGPD     Mensions légales CNIL / RGPD     Mensions RGS     Mensions légales CNIL / RGPD     Nesseres     Mensions de mission     Prage (1/09/2020 STRASBOURG     80.66 EUR   Prage (1/09/2020 STRASBOURG   80.66 EUR   Mission   0 Etats de frais</td> <td>Chorus Déplacements Temporaires     Accueil Ordres de mission     Mentions légales CML / RGPD     Mentions légales CML / RGPD     Mentions RGS     Mentions légales CML / RGPD     Mentions légales CML / RGPD     Mentions légales CML / RGPD     Proce 01/09/2020 STRASBOURG     80.66 EUR   Proce 01/09/2020 STRASBOURG     80.66 EUR   Misión     0 Etats de frais</td> | Chorus Déplacements Temporaires     Accuei Ordres de mission Ints de frais     Mensions légales CNIL / RGPD     Mensions légales CNIL / RGPD     Mensions RGS     Mensions légales CNIL / RGPD     Nesseres     Mensions de mission     Prage (1/09/2020 STRASBOURG     80.66 EUR   Prage (1/09/2020 STRASBOURG   80.66 EUR   Mission   0 Etats de frais | Chorus Déplacements Temporaires     Accueil Ordres de mission     Mentions légales CML / RGPD     Mentions légales CML / RGPD     Mentions RGS     Mentions légales CML / RGPD     Mentions légales CML / RGPD     Mentions légales CML / RGPD     Proce 01/09/2020 STRASBOURG     80.66 EUR   Proce 01/09/2020 STRASBOURG     80.66 EUR   Misión     0 Etats de frais |

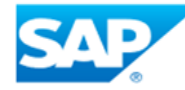

SAP Concur C

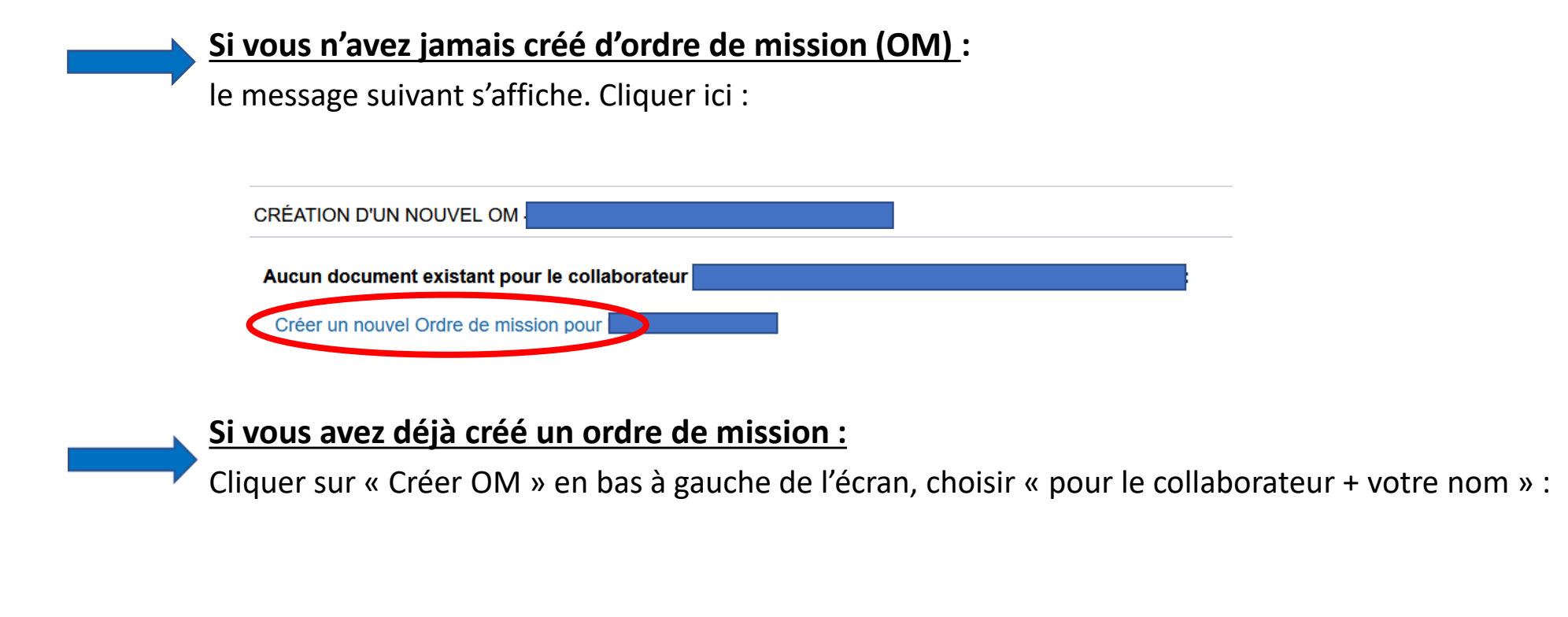

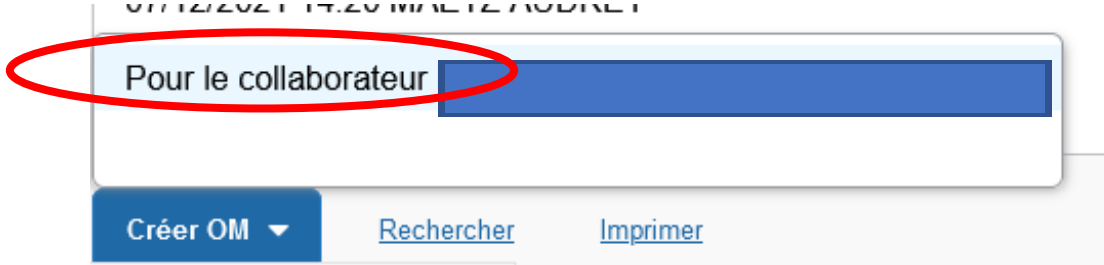

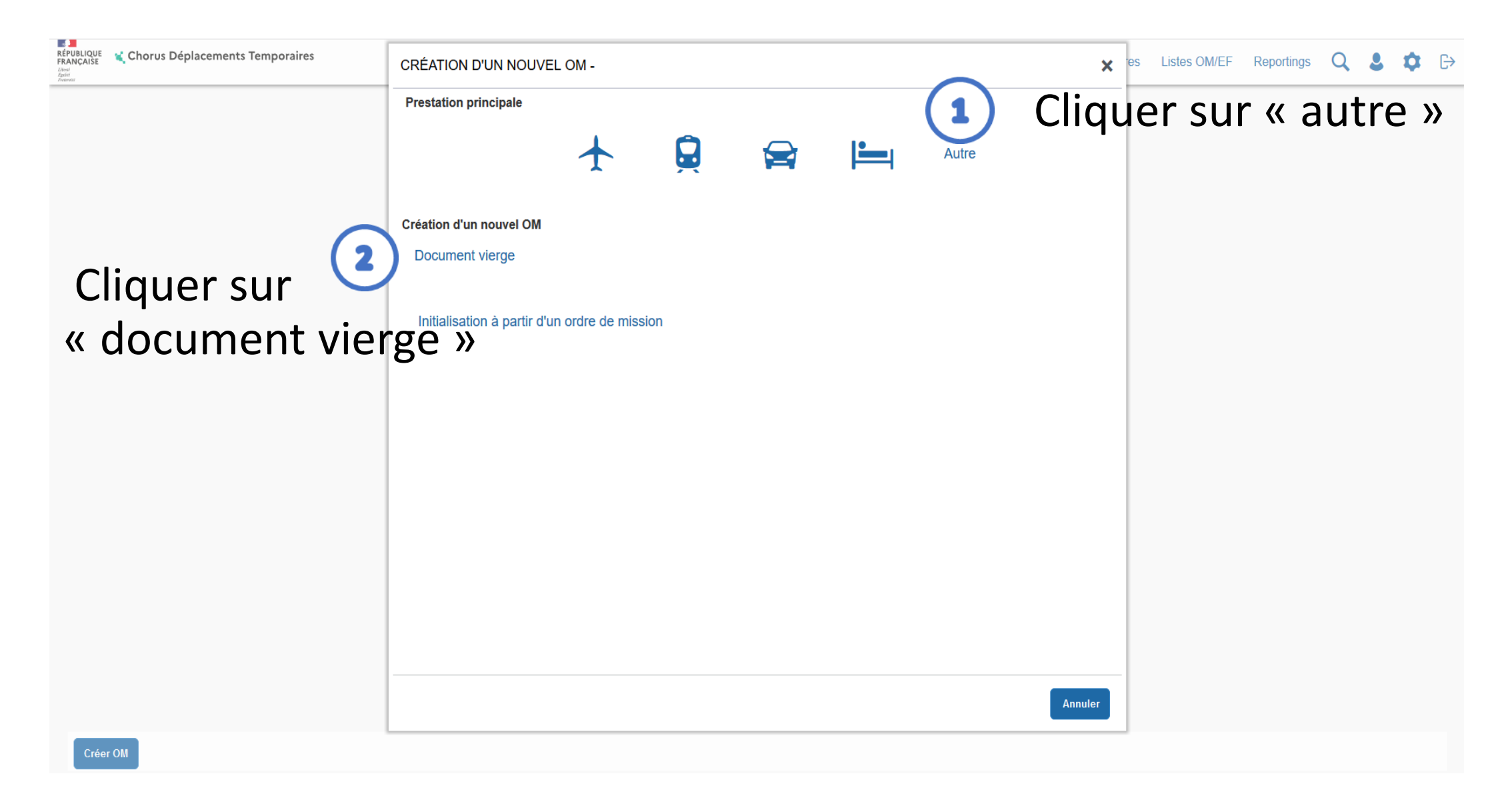

# Sur l'onglet général, renseigner les champs obligatoires marqués par un 🖨 ET modifier « type de mission »:

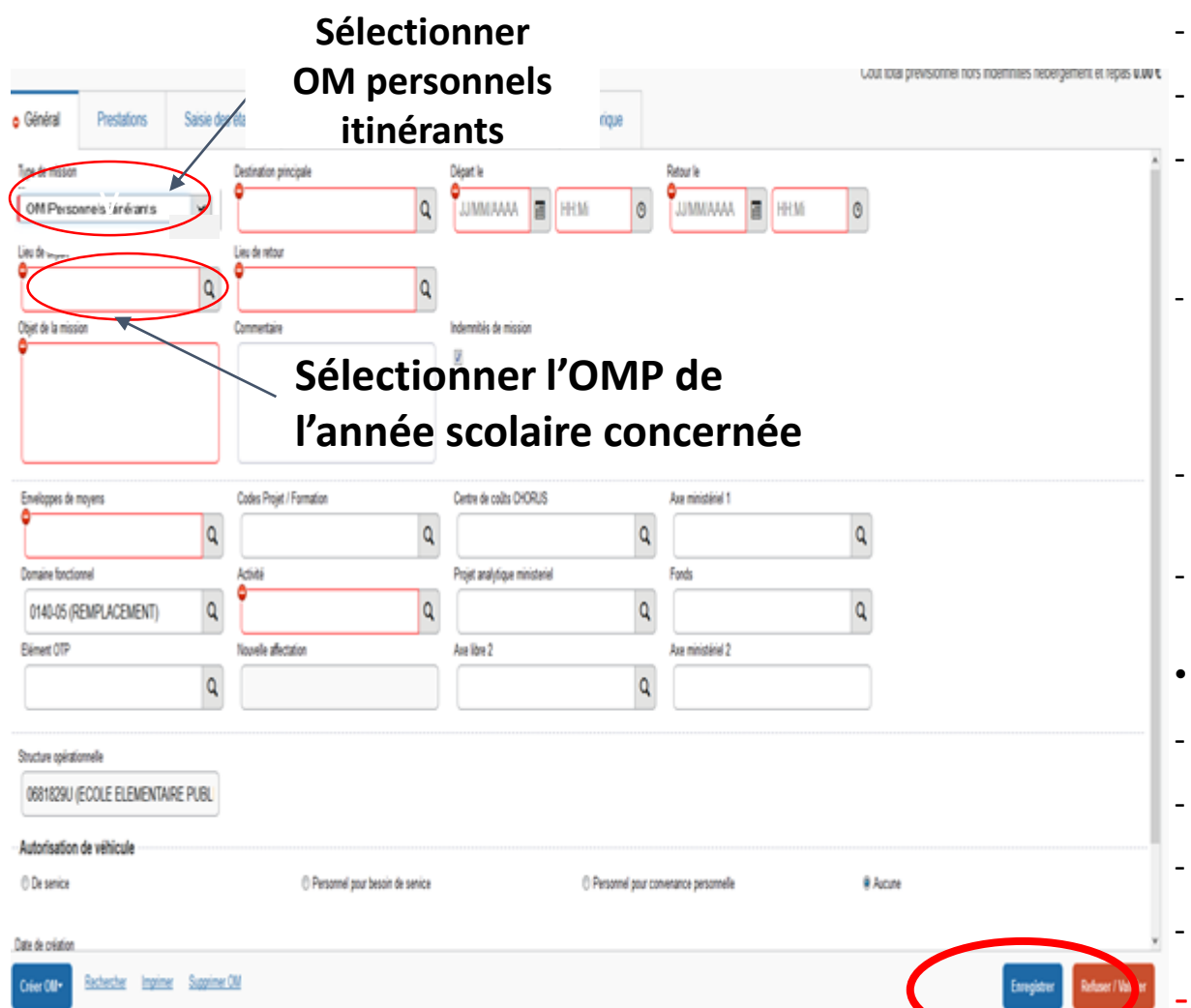

- type de mission : indiquer « OM personnels itinérants»
- Répondre « oui » à la question qui apparait
- **destination principale :** selon votre situation, soit votre commune de rattachement, soit la zone couverte par votre OMP (ex : département, académie,...).
- OM permanent de référence : rattacher votre OMIT à votre OMP ; cliquer sur la loupe et sélectionner la ligne de l'OMP de l'année scolaire concernée (par exemple : pour l'année 20XX-20XX, cliquez sur la ligne qui a pour date 01/09/20XX)
- départ le : indiquer le premier jour de la période concernée (ex : 01/09/20XX) et un horaire de départ (ex : 7h30)
- retour le : indiquer le dernier jour de la période concernée (ex : 30/09/20XX) et un horaire de retour (ex : 19h00)
  - utiliser le calendrier et l'horloge qui vous sont proposés
- **objet de la mission :** reprend l'objet de l'OMP
- autorisation de véhicule : cocher « personnel pour besoin de service »
- véhicule : sélectionner votre véhicule
- IK standard : sélectionner « barème IK standard »

#### Enregistrer votre saisie

# **1. Saisir les frais de transports (train) :**

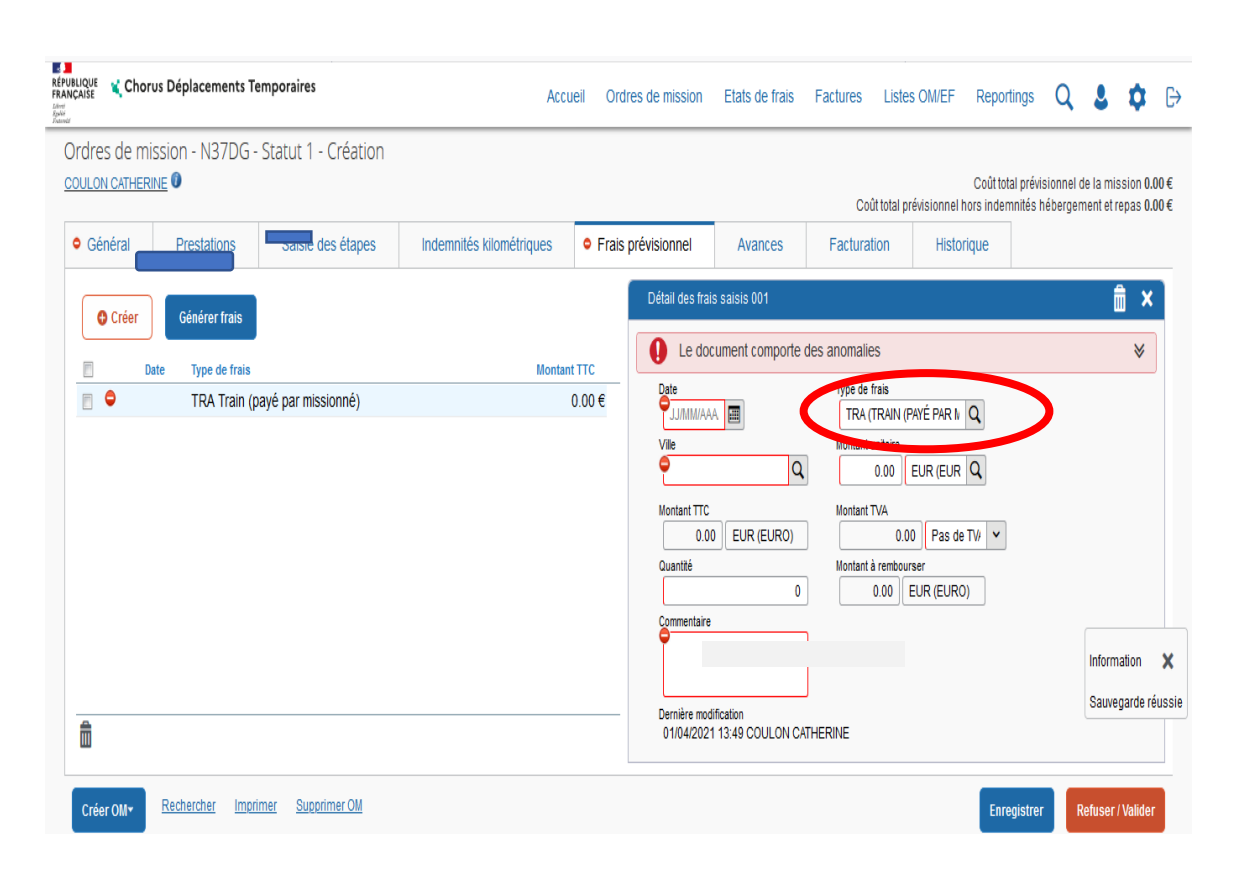

Sur l'onglet « **frais prévisionnels** », sélectionner le code « TRA » (train) pour vos déplacements en train

A noter la date, le lieu (ville), la quantité, le prix du billet (montant unitaire) et le motif du déplacement (commentaire)

# 2.<u>Saisir les frais kilométriques</u> en cas d'utilisation du véhicule personnel :

| Axes analytiques                                      |     |                                                       |                  |                               |        |           |
|-------------------------------------------------------|-----|-------------------------------------------------------|------------------|-------------------------------|--------|-----------|
| Enveloppes de moyens *                                |     | Codes Projet / Formation                              |                  | Centre de coûts CHORUS *      |        | Axe min   |
| 0141RECT-CIO-SAIO (DOTATION 014                       | Q   |                                                       | Q                | RECMISS067 (PLATEFORME DÉPLA  | Q      |           |
| Domaine fonctionnel                                   | _   | Activité *                                            |                  | Projet analytique ministeriel | _      | Fonds     |
| 0141-08 (INFORMATION ET ORIENT#                       | Q   | 014100FDMI01 (FD-ORI)                                 | Q                |                               | Q,     |           |
| Hement OTP                                            | _   | Nouvelle affectation                                  |                  | Axe libre 2                   |        | Axe mir   |
|                                                       | ۹   |                                                       | Q                |                               |        |           |
| Structure opérationnelle                              |     | Agence de voyage                                      |                  | Entité de facturation         |        |           |
| 0670139M (CENTRE INFORMATION O                        | RIE |                                                       |                  |                               |        |           |
|                                                       | _   |                                                       |                  |                               |        |           |
| Autorisation de véhicule                              |     | 1c ⊙ Personnel pour<br>Barème *                       | besoin de senice | O Personnel ;                 | our co | onvenance |
| Autorisation de véhicule<br>O De Berice<br>Véhicule * | *   | 1C ⊙ Personnel pour<br>Barème *<br>Barème IK standard | besoin de senice | O Personnel ;                 | our co | menance   |

1a. Cliquer sur l'onglet « Général »

1b. Dans autorisation de véhicule

1c. choisir « Personnel pour besoin de service », cela génère un onglet « Indemnités kilométriques »

2. Dans le Menu déroulant « véhicule », sélectionner le véhicule souhaité

3. Dans le Menu déroulant « barème », sélectionner « IK Standard ».

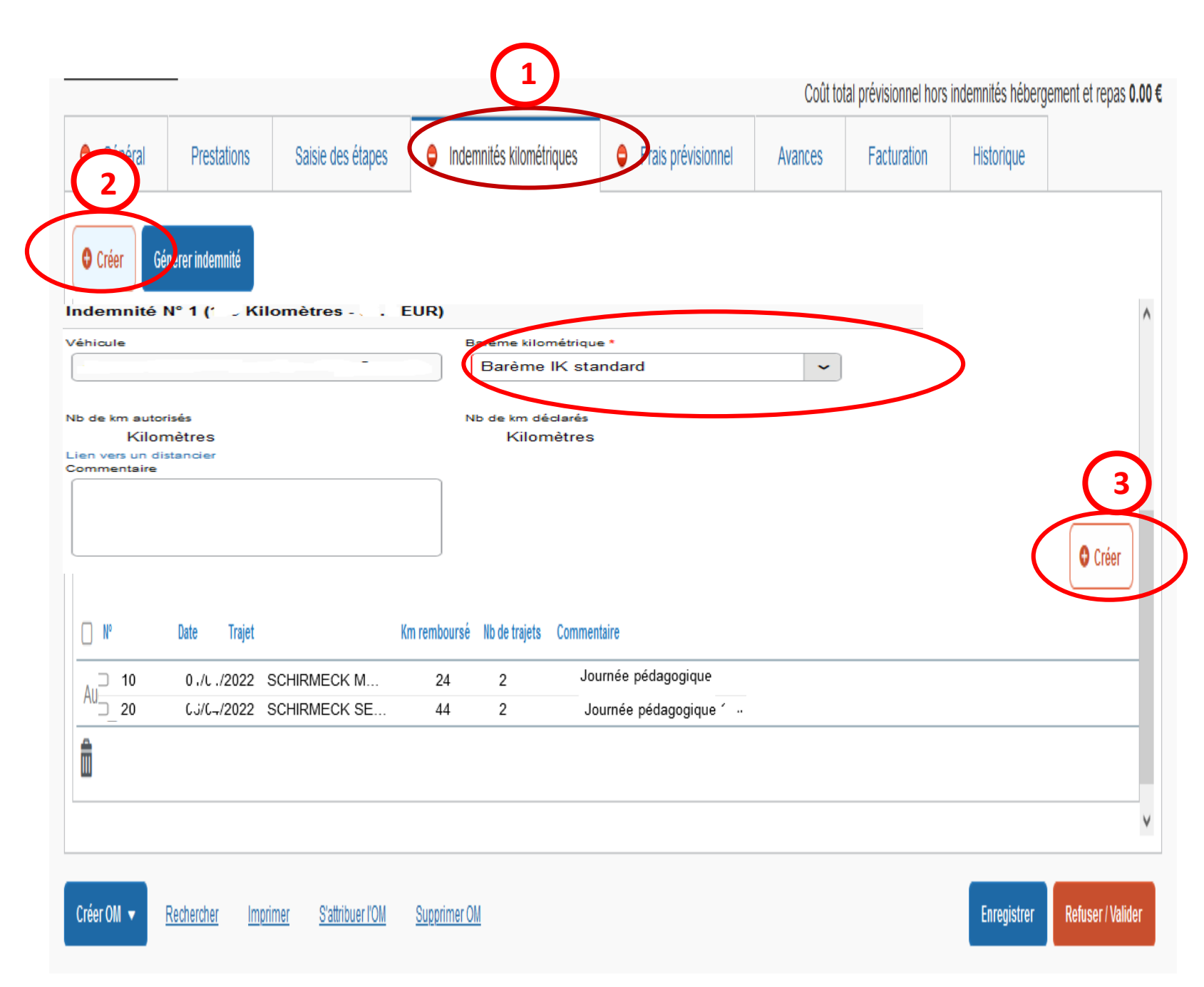

- Cliquer sur l'onglet «indemnités kilométriques ».
- Cliquer sur « créer » en haut à gauche et vérifier le type de barème (indemnité kilométrique ou SNCF 2<sup>ème</sup> classe).
- 3. Cliquer sur « **créer** » à droite pour compléter le trajet (cf diapo suivante). *Procédure à répéter pour chaque trajet*

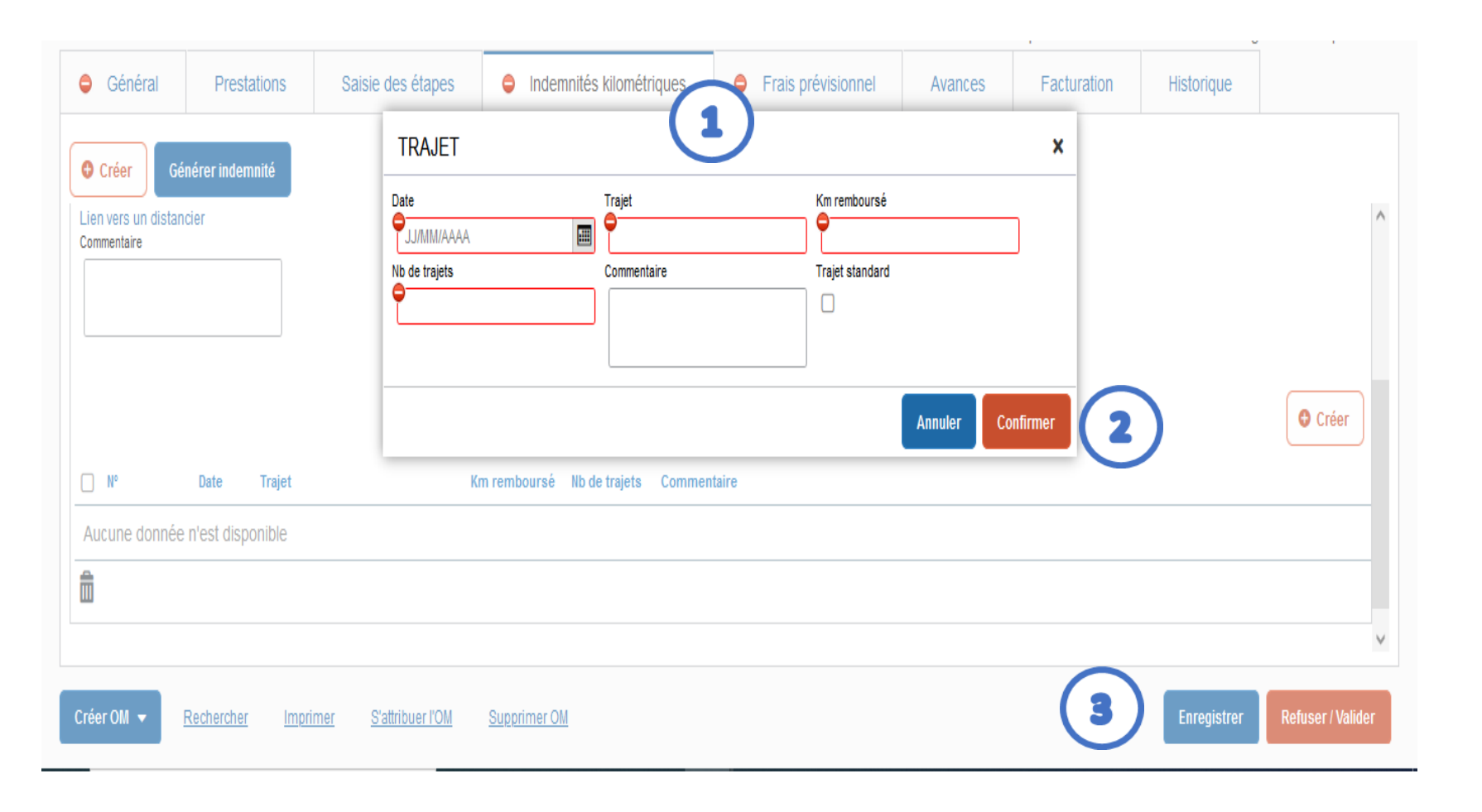

Une fenêtre s'ouvre pour compléter le trajet :

1. renseigner les différents champs en rouge et compléter la rubrique commentaire

2. cliquer sur « confirmer »

3. « enregistrer ».

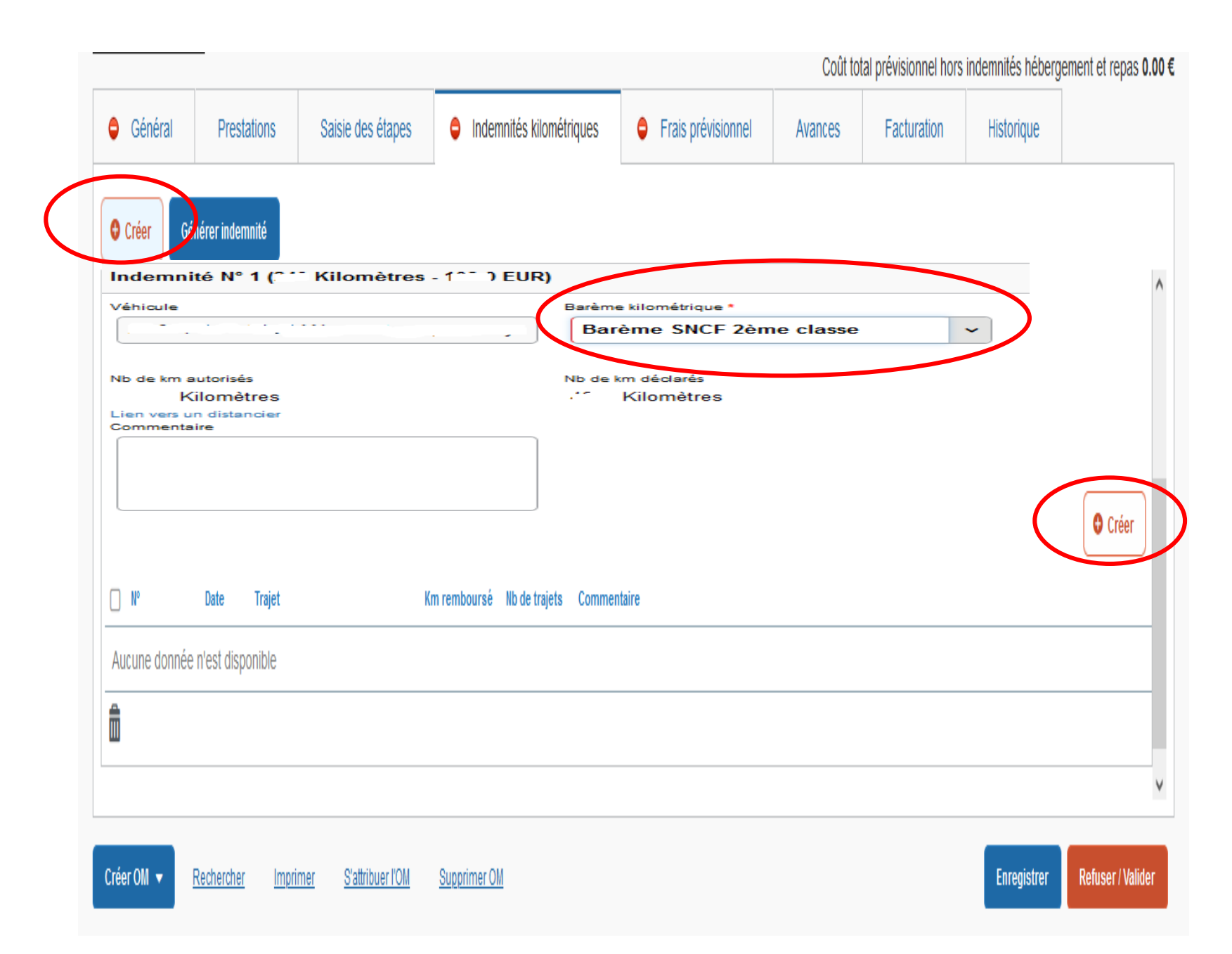

Certains déplacements sont remboursés en **barème SNCF** (cf. annexe 5 de la circulaire rectorale).

Dans ce cas, cliquer à nouveau sur « créer » en haut à gauche de l'écran et sélectionner « barème SNCF 2<sup>e</sup> classe».

Ensuite, cliquer sur le bouton en bas à droite « créer » pour compléter la fenêtre trajet.

# 3. <u>Saisir les frais de repas :</u>

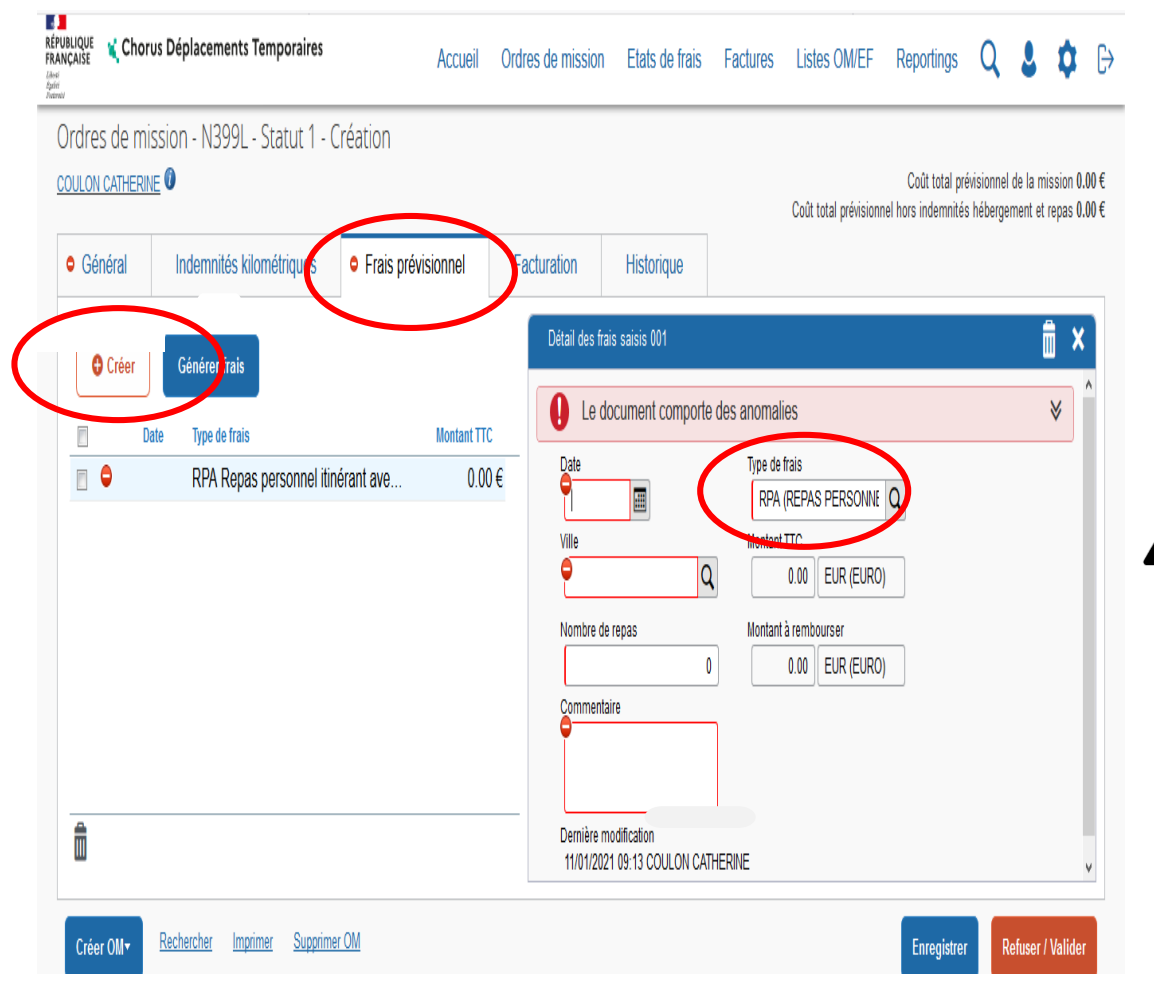

Sur l'onglet « **frais prévisionnels** », cliquer sur « créer » pour ajouter vos repas (sélectionner le **code RPA** ou exceptionnellement RPI) <u>Le type de frais est déjà indiqué,</u> ajouter la quantité, la date et dans la

<u>case commentaire les horaires de</u>

déplacements de la journée.

# 4. <u>Saisir les frais de péage :</u>

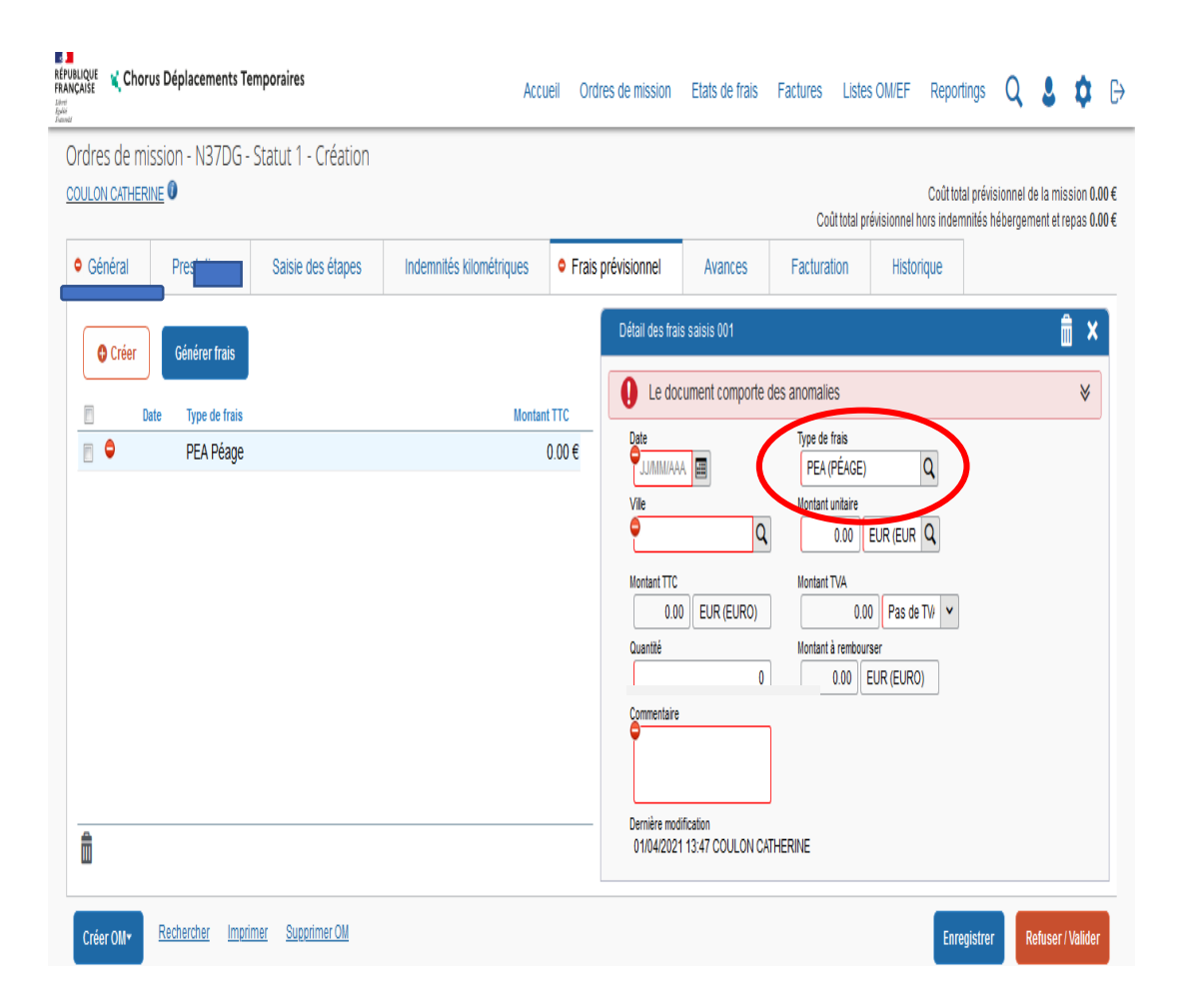

### Sélectionner le code « PEA » (péage) pour vos frais de péage

A noter la date, le lieu, le nombre, le tarif et le motif des déplacements.

# 5. <u>Saisir les frais annexes (Tram, bus, métro, divers):</u>

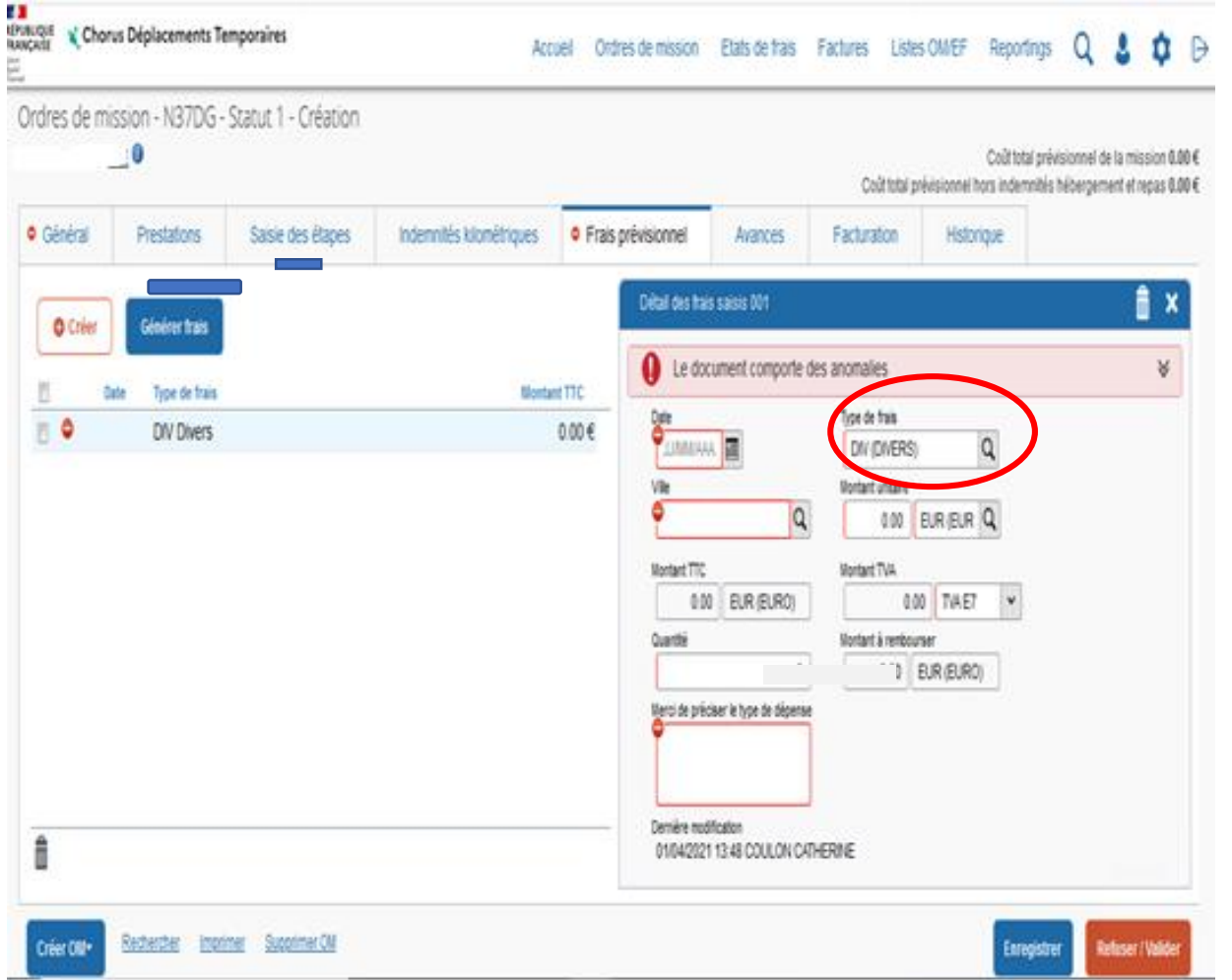

Sur l'onglet « **frais prévisionnels** », sélectionner le code « div » (divers) pour le remboursement

Concerne aussi le 1/30<sup>ème</sup> de l'abonnement mensuel Trace, Solea ou CTS (cf. annexe 1 de la circulaire rectorale)

Noter la quantité, le montant unitaire, les dates, lieux et motifs des déplacements

# <u>Pour les autres frais annexes, toujours dans l'onglet « frais</u> <u>prévisionnels », cliquer sur créer puis :</u>

- pour des frais d'hébergement, utiliser le code HOR

Le forfait nuitée est à 110€ pour Paris / 90€ grandes villes / 70€ autres

- pour des frais de parking de gare, utiliser le code PKG

Le parking est remboursé s'il est couplé avec l'utilisation d'un transport en commun

#### Pour chaque code utilisé, indiquer le montant unitaire et la quantité

# III. Soumettre l'OMIT créé à la validation hiérarchique (ex : IEN, chef de service, ...) :

- cliquer sur « refuser/valider »
- cliquer sur la ligne « passer au statut : 2 attente de validation VH1 »
- indiquer le nom du valideur dans « destinataire »
- cliquer sur « confirmer le changement de statut ».

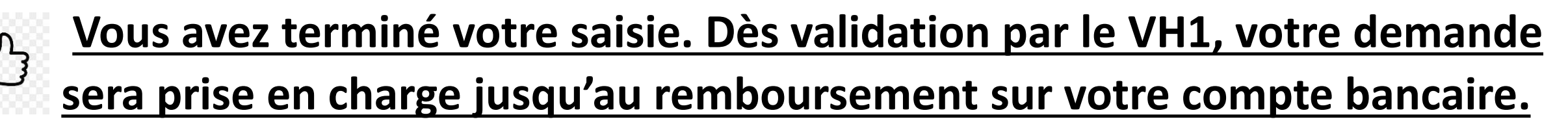

Pour toute modification de l'OM ,vous devrez le passer en statut **« révision »** (procédure page suivante).

### Pour toute modification, passer l'OM en révision :

|           |              | Historique   | Facturation | Avances     | Frais prévisionnel       | aisie des étapes   | Prestations Si                                      | Général         |
|-----------|--------------|--------------|-------------|-------------|--------------------------|--------------------|-----------------------------------------------------|-----------------|
| 1         | ×            |              |             |             |                          | IENT N° RUGUL      | STATUT DU DOCUM                                     | de mission      |
|           |              |              |             |             |                          |                    | 2222                                                | V Classique     |
| is        | inneli       |              |             |             |                          |                    | e statut du document<br>2 Attente de validation VH1 | de départ       |
|           |              |              |             |             |                          |                    | 2 - Attente de validation vni                       | DM (RÉSIDEN     |
|           |              |              |             |             |                          |                    | Voue souhaitez :                                    | t de la mission |
|           |              |              |             |             |                          | t D Dévision       | A Passor au statu                                   |                 |
|           |              |              |             |             |                          |                    | A Paccor au state                                   |                 |
|           |              |              |             |             |                          | it : F - Annule    | V Passer au statt                                   | e analutiquo    |
|           |              | Destinataire | n           | Nb jours No |                          | Niveau Statut      | Date                                                | eloppes de mo   |
|           | -            |              |             | 0           | de validation VH1        | 9999 2 - At        | 26/04/2022 12:10                                    | EST (TEST)      |
| >         |              |              |             |             |                          | OCUMENT N°         | STATUT DU D                                         | naine fonctionn |
|           |              |              |             |             |                          |                    |                                                     | 214-01-02 (PIL  |
|           |              |              |             | tut         | ez demandé à passer au s | t V                | Le statut du documen                                | ment OTP        |
|           |              |              |             |             | vision                   | ation Gestionnaire | G - Attente de velida                               |                 |
|           |              |              |             |             |                          |                    |                                                     | cture opération |
|           |              |              |             |             |                          |                    |                                                     | 689999Z (INSF   |
|           |              |              |             |             |                          |                    |                                                     |                 |
| de statut | le changemen | Confirmer    |             |             |                          |                    |                                                     | orisation de v  |
|           |              |              |             |             |                          |                    |                                                     | ) De service    |
|           |              |              |             |             |                          |                    |                                                     |                 |
|           |              |              |             |             |                          |                    |                                                     | de création     |

- Cliquer sur « refuser/ valider » puis « passer au statut: R- révision »
- Préciser le motif de la révision dans
   « commentaire » puis cliquer sur « confirmer le changement de statut ». Les modifications deviennent alors possibles.
- 3. Saisir la modification (ex: oubli de frais annexes ou de trajet)
- 4. Enregistrer les modifications puis cliquer à nouveau sur « refuser/valider » pour« passer au statut : 2 attente de validation VH1 »

# IV. <u>Transmettre les justificatifs à la plateforme</u> <u>académique des frais de déplacements</u>

*Transmettre obligatoirement vos justificatifs à la plateforme académique des frais de déplacements* par voie électronique (de préférence) ou par voie postale.

- Dans tous les cas :
  - convocation
  - billets de train, tickets de bus, métro...
- En cas d'utilisation du véhicule personnel :

- Tous les documents ont été fournis lors de l'OMP, il n'y a pas d'autres formalités.

## V. contacter la plateforme académique des frais de déplacements :

**O** Boîte mail fonctionnelle : ce.plateforme-deplacements@ac-strasbourg.fr

- Adjoint(e) à la Responsable : 03 89 21 56 23
  - Gestionnaire des personnels du 1<sup>er</sup> degré Bas-Rhin : 03 89 21 56 65
  - Gestionnaire des personnels du 1<sup>er</sup> degré Haut-Rhin : 03 89 21 56 36
  - Gestionnaire des personnels du 2<sup>d</sup> degré Bas-Rhin : 03 89 21 56 71
  - Gestionnaire des personnels du 2<sup>d</sup> degré Haut-Rhin : 03 89 21 56 64
- Plateforme académique des frais de déplacements, DSDEN du Haut-Rhin, 52-54 avenue de la République, BP 60092, 68017 COLMAR cedex

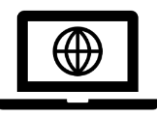

<u>https://www.ac-strasbourg.fr/pro/outils-et-services/prise-en-charge-des-frais-de-</u> deplacement/

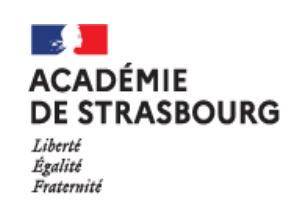